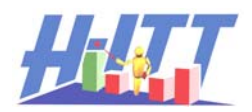

Instructions on how to load H-ITT CRS onto a USB thumb drive:

General: H-ITT provides the information needed to load into a USB thumb drive in a \*.zip file format. It is important to maintain the file structure of the zip when loading on a USB drive

- Insert a blank USB drive in your computer, or use an older version H-ITT USB and delete everything off of the USB drive- edit > select all> all contents will be highlighted> press delete key \*\*Keep the USB plugged in to your computer!
- 2) Go to <u>http://www.h-itt.com/support/software.htm</u> under the Templates and Supplemental Information section, click on the link CRS on a USB memory drive.zip and download (save) this file to your Windows computer.
- 3) Open the Zip file and extract it to your USB memory drive.

## NOTE:

If you have Winzip installed on your computer, use the "Extract" option, a browser will open. Browse to your USB drive and extract the contents.

If you do not have Winzip installed, the zip contents will open in a browser. Highlight and copy all files. Open your USB drive and Paste the contents.

This is what the USB drive should look like when the contents are properly extracted:

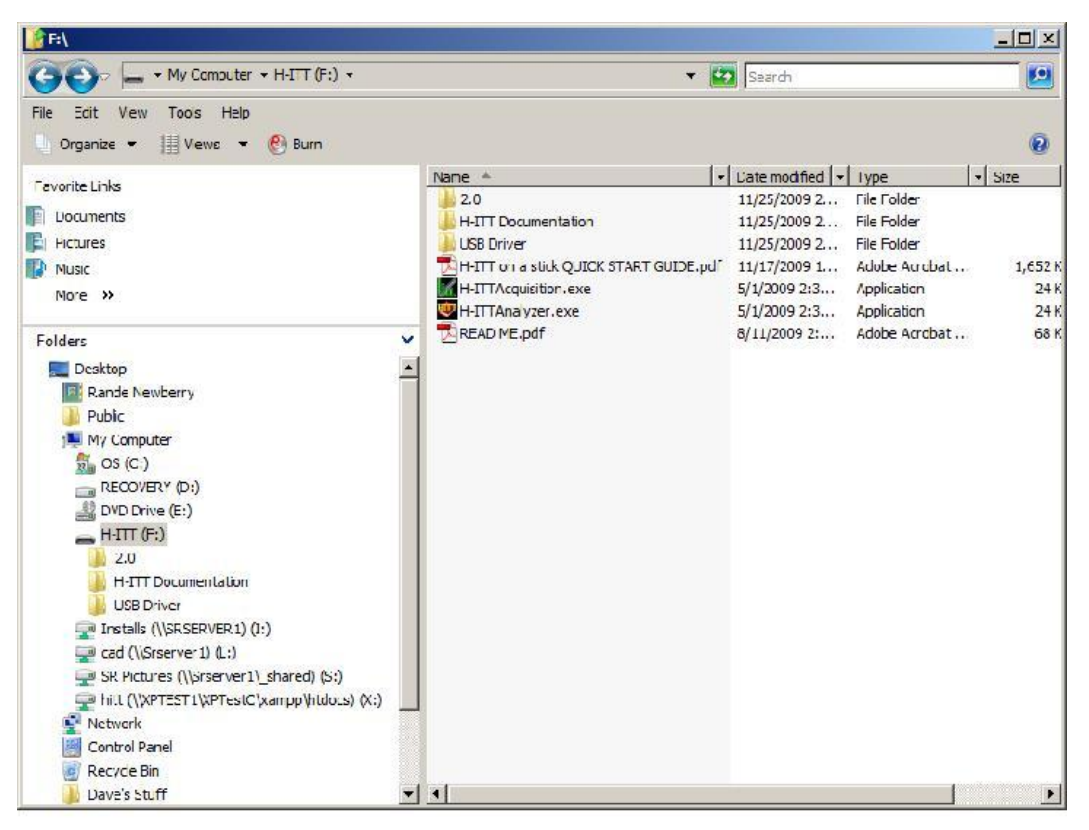